## App端如何执行航修项目(文档)

用户登录互海通App端,在主页面点击"审批→维修管理→执行-航修" ,进入待处理任务界面,点击 目标待执行航修任务,进入航修项详情界面,在该界面,填写维修地点、开始日期、完成日期以及完 成情况,也可上传附件,最后点击"执行"可执行该单据,也可进行"评论"操作

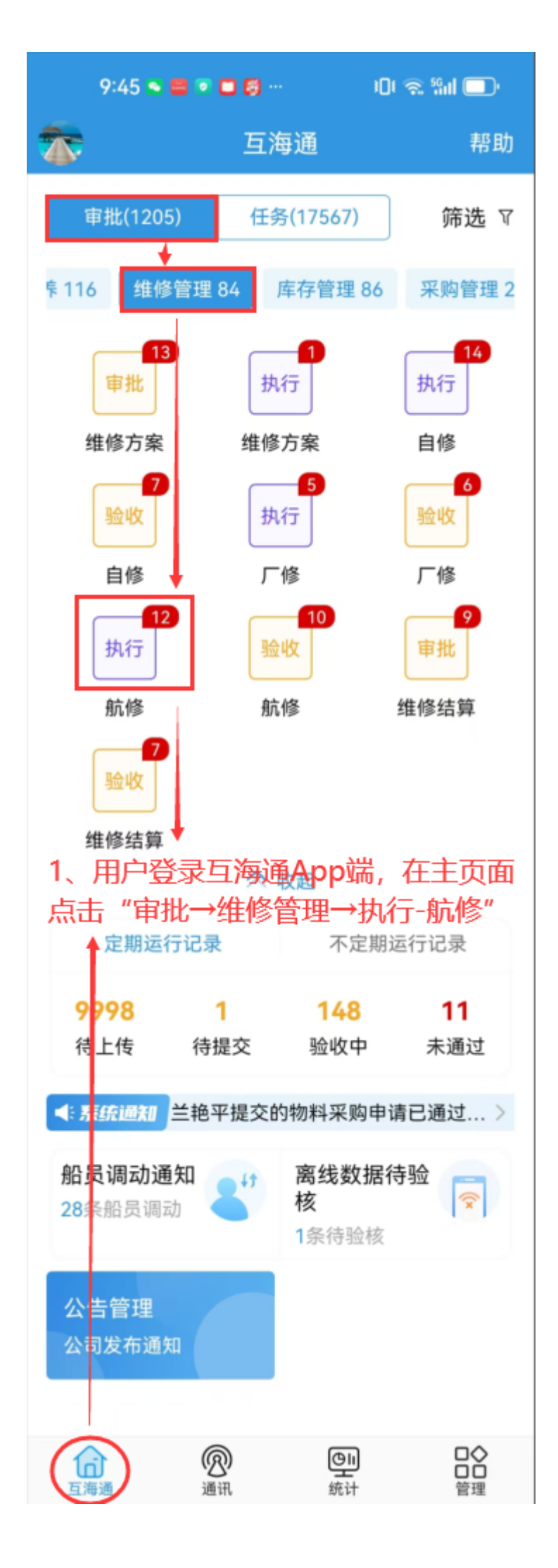

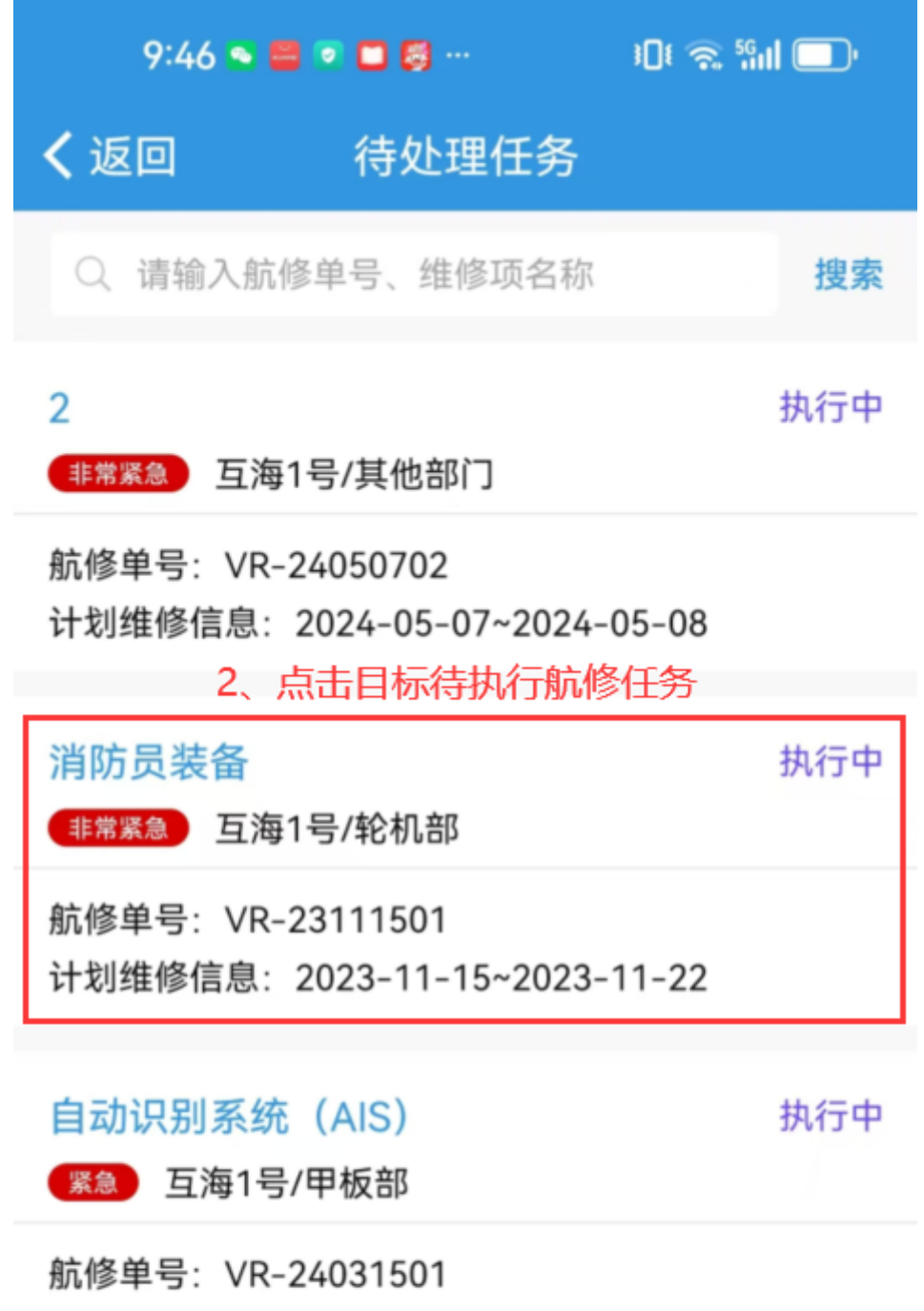

计划维修信息: 2023-12-04~2023-12-13; 舟山

## 中高频无线台

执行中

航修单号: VR-23100801 计划维修信息: 2023-10-09~2023-10-10; 九华山锚 地

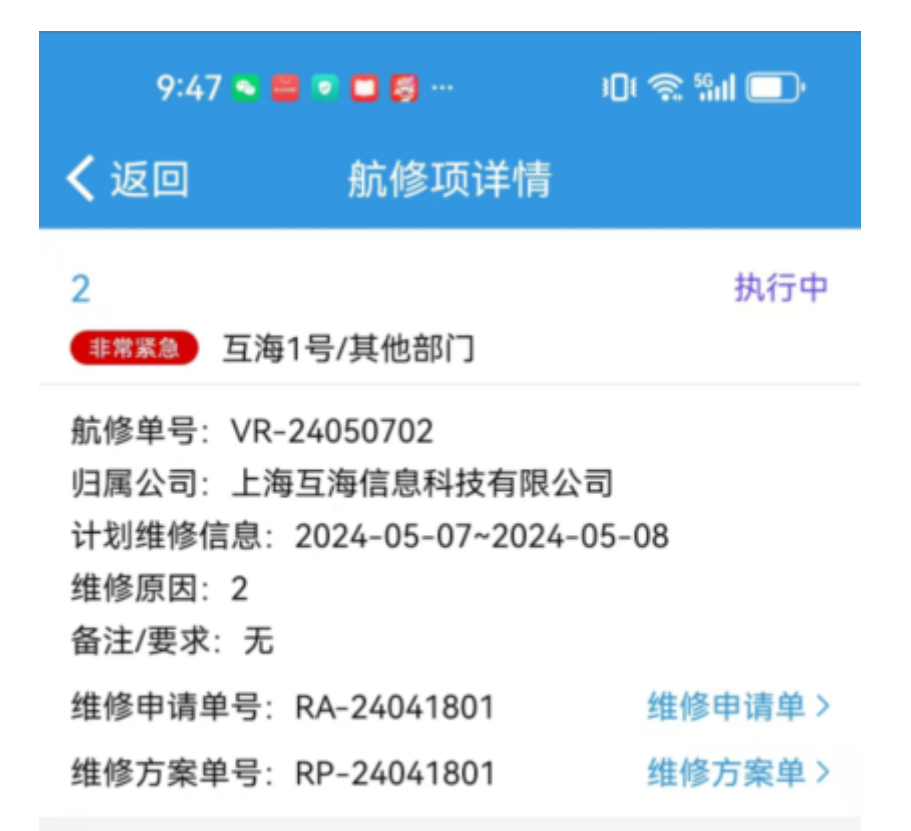

## 扬州互江船舶科技有限公司

| 维修报价(CNY): 5000.00 |               |  |
|--------------------|---------------|--|
| 报价备注:无             | 3. 填写维修地点,开始日 |  |
| 维修周期:无             | 相 完成日期以及完成情况  |  |
| 售后情况:无             | 也可上传附件        |  |
|                    |               |  |

٦

| *维修地点                    | 请输入维修地点            |
|--------------------------|--------------------|
| *维修开始日期                  | 请选择维修开始日期          |
| *维修完成日期                  | 请选择维修完成日期          |
| <b>* 完成情况</b><br>请输入完成情况 |                    |
| 执行附件<br>4、点击可"执行"该单据,    | 上传附件<br>也可进行"评论"操作 |
| 执行                       | 评论                 |

执行完毕后,根据审批流程节点,单据流转至验收人员工作台。